# 2021百萬圓桌會員ID號申請 (首次申請會員)

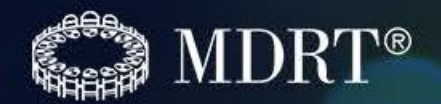

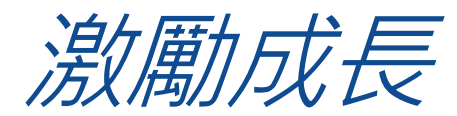

## 第一步

前往www.mdrt.org, 選擇繁體字"Chinese(Traditional)"網頁

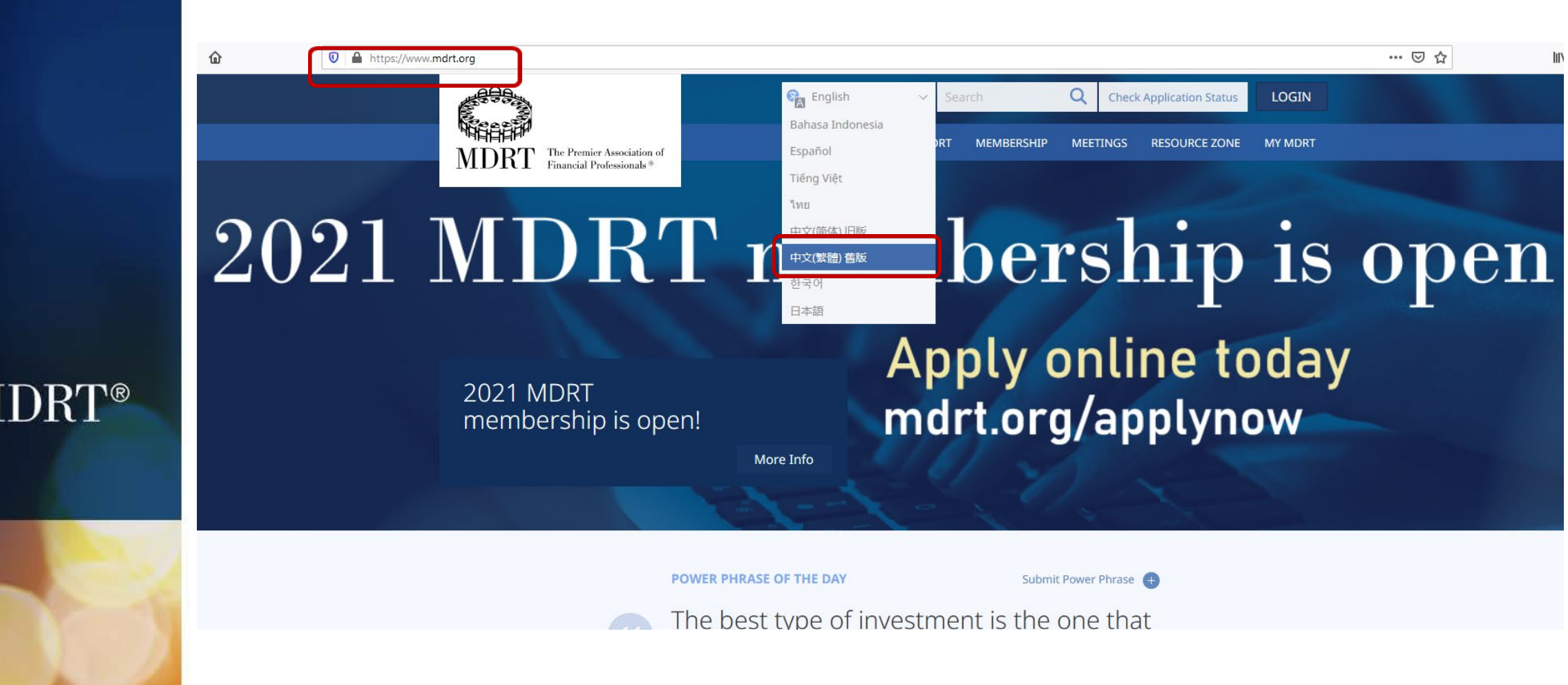

# **第二步** 從"百萬圓桌會員"一欄下選擇點擊"立即申請"

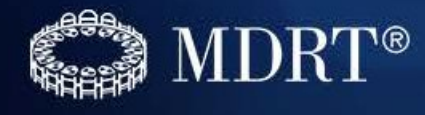

| 🛛 🔒 https://www.mo | drt.org/zh-CHT/home-page/                                   |                    |                               |               |           |              | ⊠ ☆ |
|--------------------|-------------------------------------------------------------|--------------------|-------------------------------|---------------|-----------|--------------|-----|
|                    |                                                             |                    | 中文(繁體) 舊版 ~                   | 搜尋            | Q 勾選申請    | <b>狀況</b> 登入 |     |
|                    | MDRT The Premier Association of<br>Financial Professionals* |                    | 我們的宗旨                         | 百萬圓桌會員        | 百萬圓桌會議 資源 | 原區 MY MDRT   |     |
|                    |                                                             |                    |                               |               | 立即申請 會員要求 | 成為會員<br>師徒制  |     |
| 2021               | 年百萬                                                         | 圓桌會                | 員變                            |               | 會員福利      |              | 申請  |
|                    | 2021 年 MDRT 會員<br>現已接受申請!                                   |                    | 青 <mark>立即前</mark> 往<br>E網上申請 | t mdi         | rt.org/   | apply        | now |
|                    |                                                             | 更多資訊               |                               |               |           |              |     |
|                    |                                                             | Il I-              | 1 - 1                         | X             |           |              |     |
|                    |                                                             | 今日金句(POWER PHRASE) | 4                             | 提交金句(Power Ph | irase) 🕂  |              |     |
|                    |                                                             | The hest type o    | f investment is t             | the one t     | hat       |              |     |

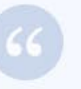

The best type of investment is the one that pays the most when needed most.

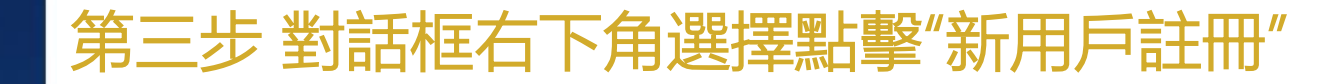

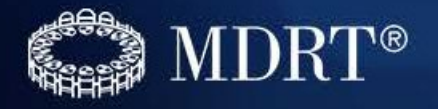

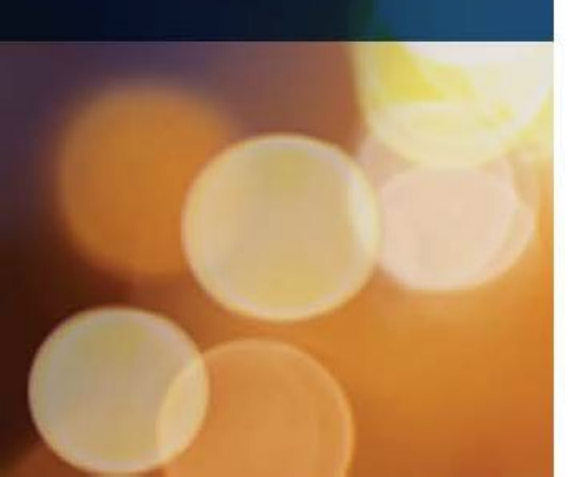

| 登入                                       |
|------------------------------------------|
| MDRT 建議使用 Firefox、Chrome 或 Safari 進入此網站。 |
| ▶ 用户名:                                   |
| ▲ 密码:                                    |
| □ 保持登录状态                                 |
| 忘記你的用戶名? 登入                              |
| 忘記你的密碼?<br>如果你早新用戶>                      |
| 新用户注册!                                   |

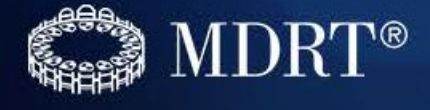

# 注意! 下一步是設置用戶名和密碼

- 1. 設置好之後請您務必記住保存到您手機裡
- 2. 後續登陸需要用您設置的用戶名以及密碼信息
- 3. 若忘記請首選用郵箱自助找回

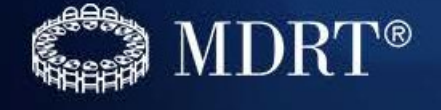

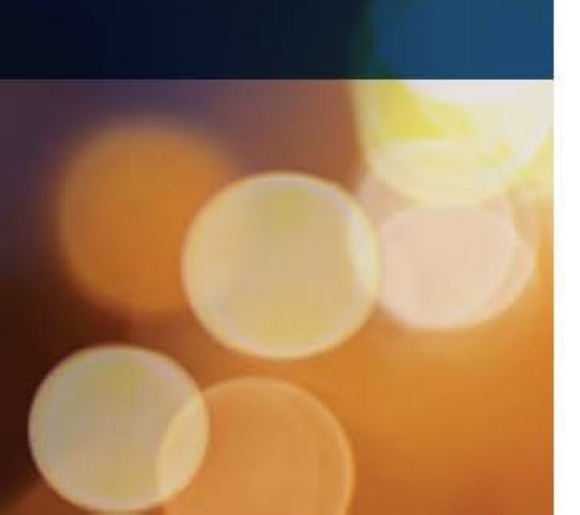

# 第四步 網絡用戶信息-設立用戶名密碼

- 注: 1. 所有信息需要以英文填寫,除注明要求輸入本國語言外;
  - 2. \*處的選項為必填;

#### 客户资料

#### 网络用户信息 請輸入使用者名稱(至少6個字符,允許使用電郵地址)及密碼(必須在「密碼:」及「再次輸入密碼」欄位中輸入相同的字符)。 用戶名至少六位字符也可是郵箱地址 sallywang@gmail.com \*用户名: 密碼至少8位字符(字母,數字,符號均可使用) · 密码: ..... 重复密码: ..... sallywang@gmail.com 輸入常用的郵箱以便接收來自MDRT的重要郵件 \* 電子郵件: Wang \*姓氏 03 - Mar \*出生日期: 16 1990 \*首选语言: Chinese Traditional / Mandarin (繁体/普通话) 選擇自己首選語言以便接收對應語言的MDRT溝通 郵件等。如無特別需求,請選擇簡體/普通話 Agent Id:

若您打算申請MDRT會員資格或MDRT學院,報名MDRT師徒制輔導計劃或註冊成為專業培訓師,請注意須提供額外資訊。請點擊"保存及下一步"輸入 該資訊。

即使您不打算申請會員資格,添加此資訊將有助於我們為您提供MDRT網站客制化體驗。

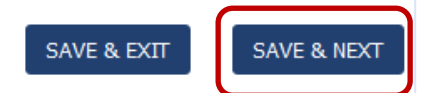

#### 第五步填寫個人信息聯繫方式-請準確填寫該頁信息以便準確接收會員證書 个人资料 请用英文填写客户资料。 請輸入以下必填欄位(\*): 下拉箭頭,選擇 "Taiwan" \*國家/地區: Taiwan Manulife-Taiwan - Taipei, Taiwan 主要公司 下拉箭頭選擇所屬公司 問候: 此處請填寫名字拼音如李春 名字: Sally 中國人沒有 天,請填寫"Chuantian" 中間名此處 中間名: 請不要填寫 Wang \*姓氏 後綴名: \* 曙稲: Sally Local Language Preferred Name: \*性別: Female 男士: 選擇Male; 女士: 選擇Female 1990 \*出生日期: 03 - Mar 16 稱號1: 猫號2: 微信/簡訊賬號: 請務必填寫能聯繫到本人 \* 辦公電話: 886 234506789 分機: 的準確手機號以便及時收 住宅電話: 分機: 886 到會員證書等會員福利! 手機: 886 91234567 根據您填寫的 姓名此處將預 ☑ 我允許MDRT透過簡訊或短消息形式聯繫我。透過參與,您同意透過自動電話撥號系統接收簡訊。同意以上條款並非購買 覽顯示您會員 條件。接收者可隨時選擇退出。電話公司將收取簡訊和數據費。 證書上的姓名 亚书名称: Wang

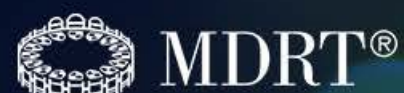

# 第五步 (繼續) 填寫個人信息聯繫方式

請在此處添加選擇您是否通曉其他語言,以及該語言的讀寫說的水平(1-Novice 為初級,5-Expert為精通)

#### 语言和专业等级

| 语言            |   | 读          |   | 写          |   | 说            | 動作   |
|---------------|---|------------|---|------------|---|--------------|------|
| Please Select | • | 1 - Novice | • | 1 - Novice | - | 1 - Novice 🗸 | 添加语言 |

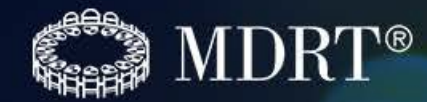

#### □ 我想选择退出会员目录

繼續填寫您的個人資料,點擊下方的"保存及下一步"。或者點擊"保存及退出"以保存您的修改,回到"我的MDRT"主頁。

BACK

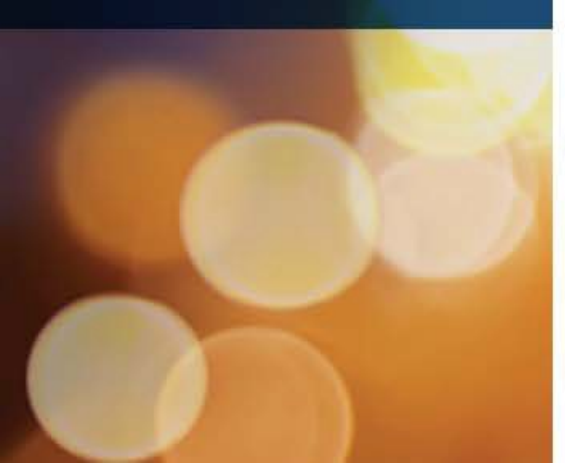

NEXT

# 第六步 填寫地址以及代理人業務銷售信息

#### 商业信息

请用英文填写客户资料。 請輸入以下必填欄位(\*):

#### 工作地址

|        | *地址:   | 5F-5 Sec. 4 180 Zhong Sha | an East Road   |   |   |                |
|--------|--------|---------------------------|----------------|---|---|----------------|
|        |        | -                         |                |   |   |                |
|        | 地址2:   | Songshan District         |                |   |   | 工作地址請用英        |
|        | 地址3:   |                           |                |   |   | <b>文準確填寫,省</b> |
|        | *城市:   | Taipei                    | 州:             |   |   | 份信息請與爲仕        |
|        | *郵遞區號: | 101                       |                |   |   | 城市一欄中          |
| 当地语言地址 |        |                           |                |   |   |                |
|        | 國家/地區: | Taiwan                    |                |   | - |                |
|        | 地址1:   | 松山區南京東路四段180號             | 5樓之5           |   |   | 由文册朴靖田中        |
|        | 地址2:   |                           |                |   |   | 文完整填寫,以        |
|        | 地址3:   |                           |                |   |   | 便及時接收會員        |
|        | 城市:    | 台北市                       | 州:             | • |   | 證書及會員雜誌        |
|        | 郵遞區號:  | 101                       |                |   |   | 守貿只守圇佃们。       |
|        | 当地语言:  | Chinese Traditional / Man | darin (繁体/普通话) |   | - |                |
|        | 個人公司:  |                           |                |   |   |                |
|        | 證券公司   |                           |                |   | - |                |
|        | 业务处:   |                           |                |   | - |                |

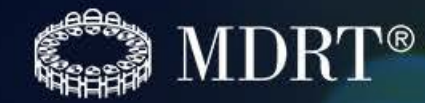

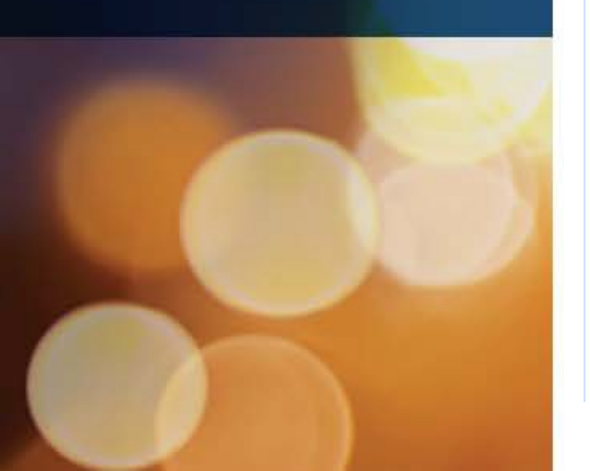

# 第六步(繼續)填寫地址以及代理人業務銷售信息

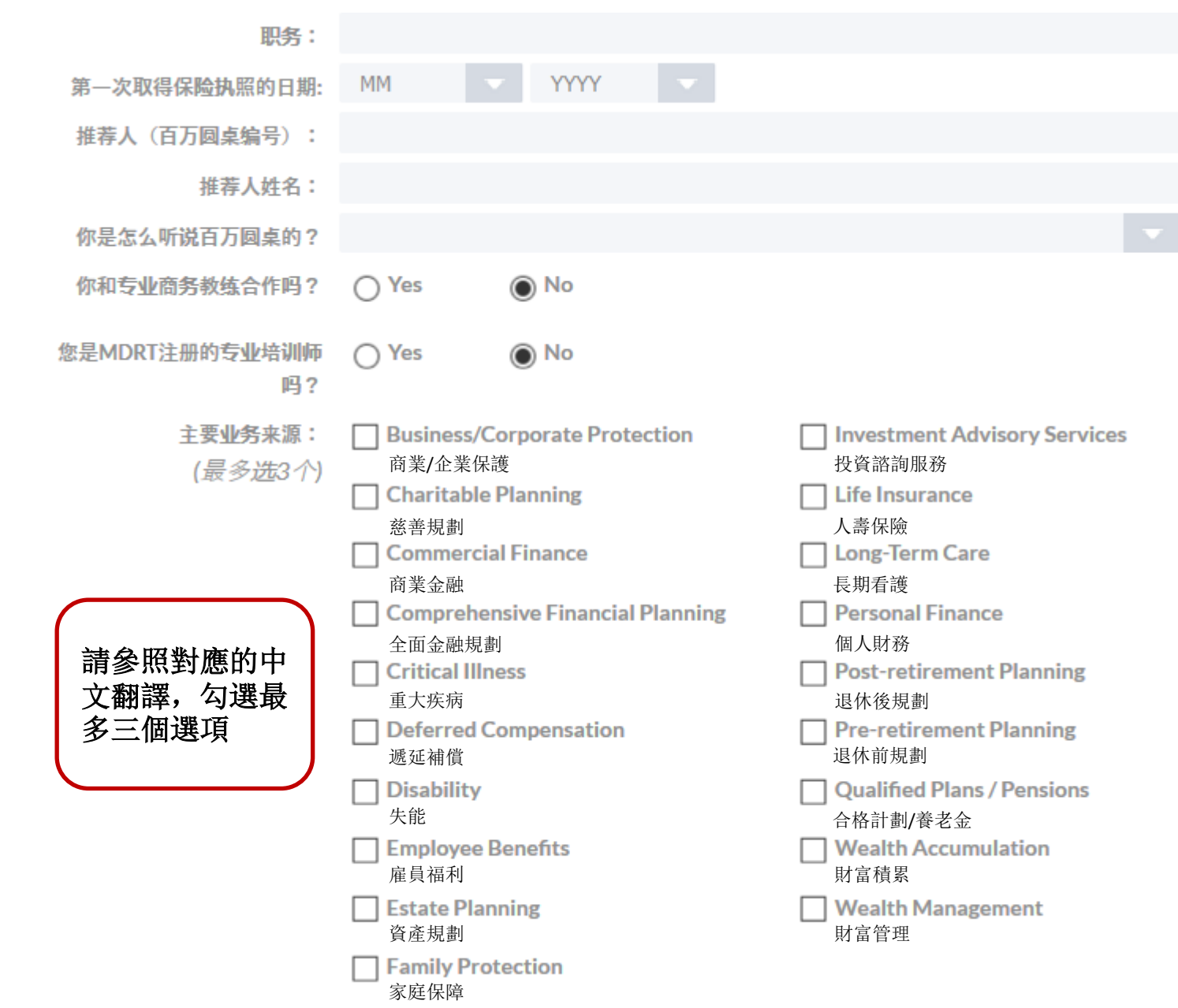

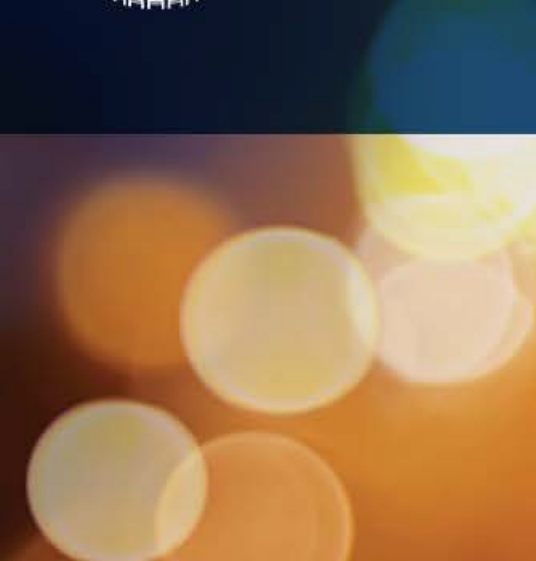

**MDRT**®

# 第六步 (繼續) 填寫地址以及代理人業務銷售信息

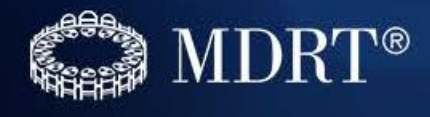

| 主要目標市場:<br>( <i>最 冬 洗</i> 3 个) | Busines<br>企業主   | s Owners                            |                               |                          | □ Group Retir<br>團體退休計 | ement Plans<br>劃 |  |
|--------------------------------|------------------|-------------------------------------|-------------------------------|--------------------------|------------------------|------------------|--|
| 122 7 220 11                   | ✓ Corpor<br>公司高約 | <b>ate Executives</b><br>吸管理人員      |                               |                          | ☐ Employee B<br>雇員福利   | enefits          |  |
| 請參照對應的中                        | ✓ Profess<br>專業人 | <b>ionals (e.g. Do</b> o<br>七(如:醫生、 | <b>ctors, Lawye</b><br>律師、會計師 | r <b>s, Accountants)</b> | Divorce<br>離異          |                  |  |
| 又翻译,勾速取<br>多三個選項               | Pre-ret<br>接近退(  | <b>irees</b><br>木人士                 |                               |                          | ✔ Other<br>其他          |                  |  |
|                                | □ Wage E<br>固定工資 | <b>arners</b><br>資收入者               |                               |                          |                        |                  |  |
| 业务经营形式:                        | Affiliated A     | gent                                |                               | <b>•</b>                 |                        | -<br>            |  |
| 業務經營:                          | None Selec       | cted                                |                               | •                        |                        | 中的三個選項提          |  |
| 業務收入來源:                        | Commissio        | n-Based                             |                               | •                        |                        | 交業務情況            |  |
| 全职员工:                          | 0                | 兼职:                                 | 0                             |                          |                        |                  |  |

继续填写您的个人资料,点击下方的"保存及下一步"。或者点击"保存及退出"以保存您的修改,回到"我的MDRT"主页。

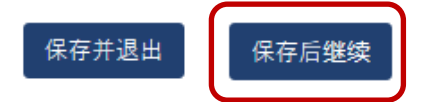

保存並返回

# 第七步 其他信息

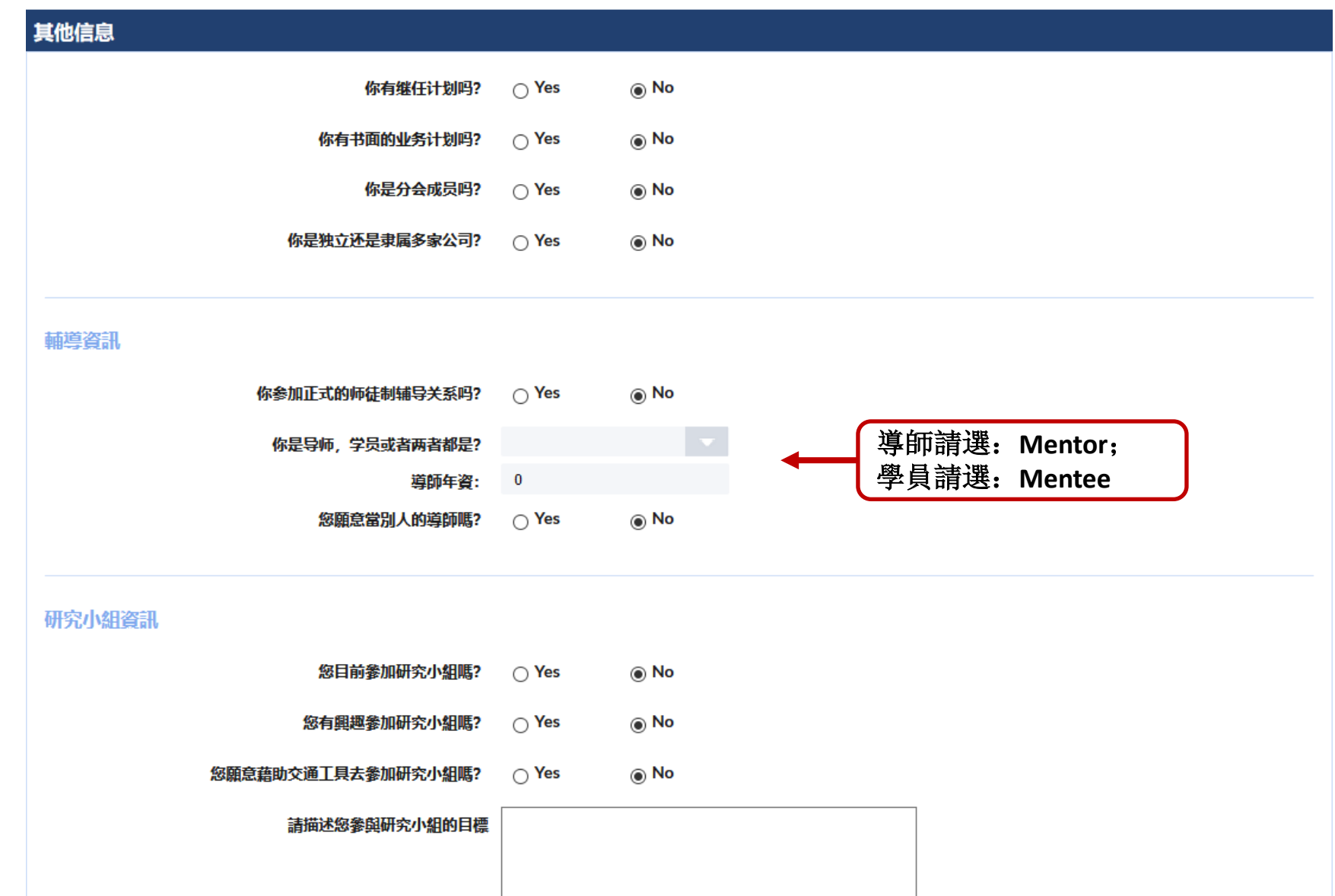

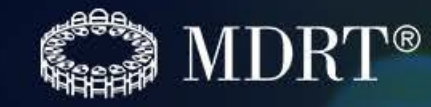

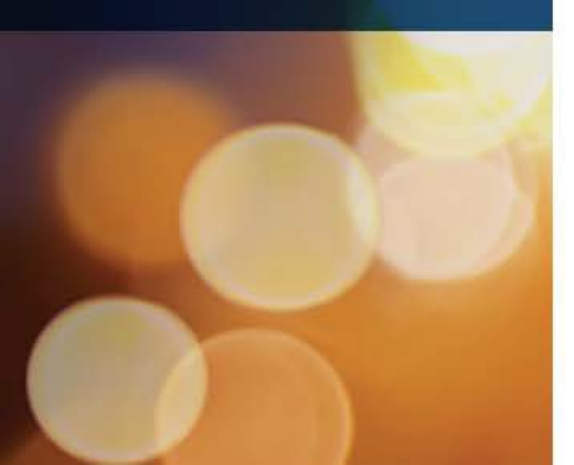

# 第七步 (繼續) 其他信息

MDRT對有某個領域知識的會員感興趣,這些會員能夠與其他會員分享理念以及"如何執行"的概念。請說明您擅長的領域以及您認為您可以為會員資格開 發"如何執行"的領域。

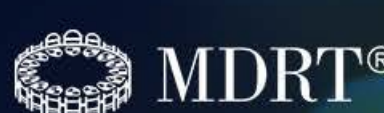

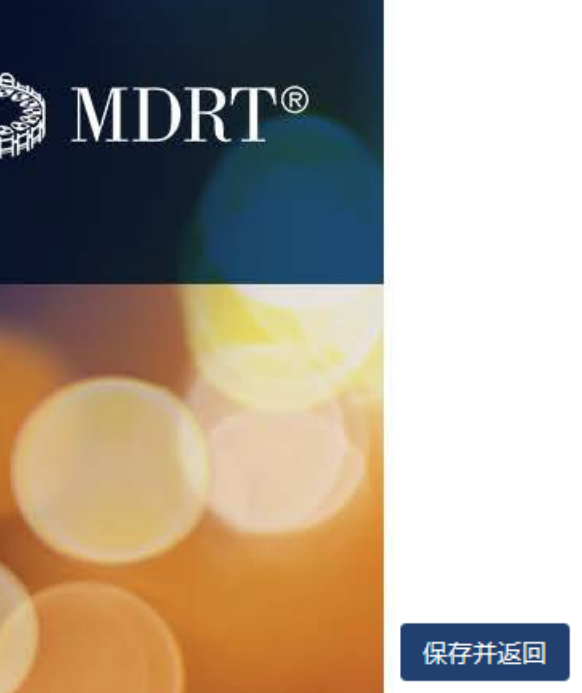

| 知识领域: | ✓ Agency Management<br>營業部管理                                      | □ Protection<br>保障                               |
|-------|-------------------------------------------------------------------|--------------------------------------------------|
|       | ☐ Business Planning<br>業務規劃                                       | ☑ Retirement Planning<br>退休計劃                    |
|       | <ul> <li>Certified Financial Planning</li> <li>認證的財務規劃</li> </ul> | Sales Techniques<br>銷售技巧                         |
|       | Fees for Service<br>收費服務                                          | ☑ Social Media<br>社交媒體                           |
|       | Financial Planning<br>金融規劃                                        | <ul> <li>Succession Planning<br/>繼承計劃</li> </ul> |
|       | □ Life Insurance<br>人壽保險                                          | □ Technology<br>高科技                              |
|       | Marketing and Branding<br>營銷與品牌                                   | □ Whole Person<br>全人理念                           |
|       | ☐ Mentoring<br>師徒制                                                | Working with Office/Support Staff<br>與助理協作       |
|       | Practice Management<br>實踐管理                                       |                                                  |
| 兴趣范围: | □ Staffing<br>雇用助理                                                | Study groups/coaching<br>學習小組/培訓                 |
|       | ☑ Business planning and continuity<br>商業規劃與延續                     | ☐ Business Processes<br>商務進程                     |
|       | Financial planning/charging fees<br>商業規劃/收取費用                     | Retirement Planning<br>退休規劃                      |
|       | □ Insurance solutions<br>保險解決方案                                   | □ Fact-finding<br>實況調査                           |
|       | Prospecting<br>發掘准客戶                                              | ☐ Whole Person/balanced living<br>全人理念/平衡生活      |

# fice/Support Staff

請參照對應的中文 翻譯,勾選您擅長 的領域與興趣

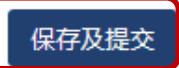

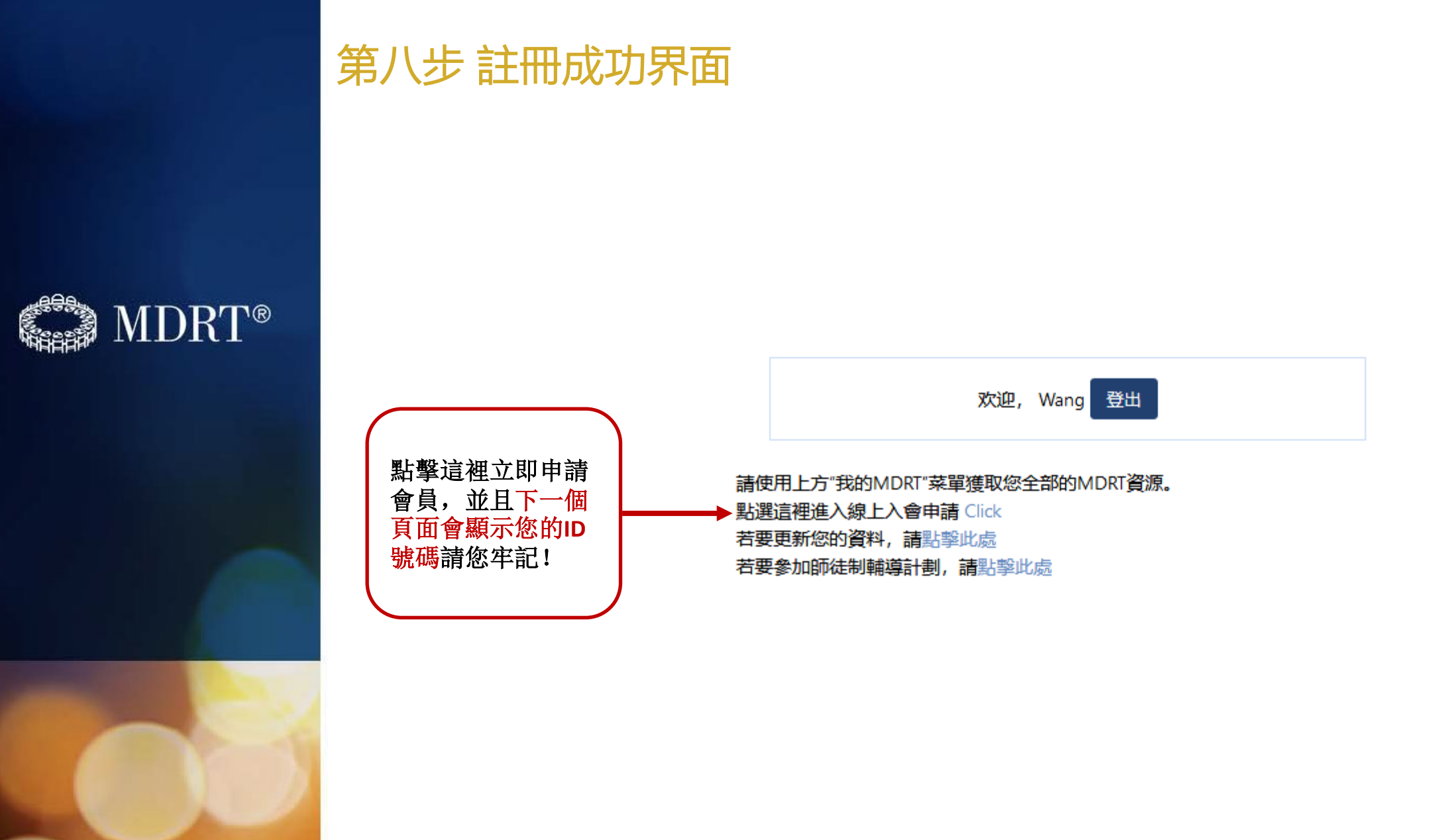

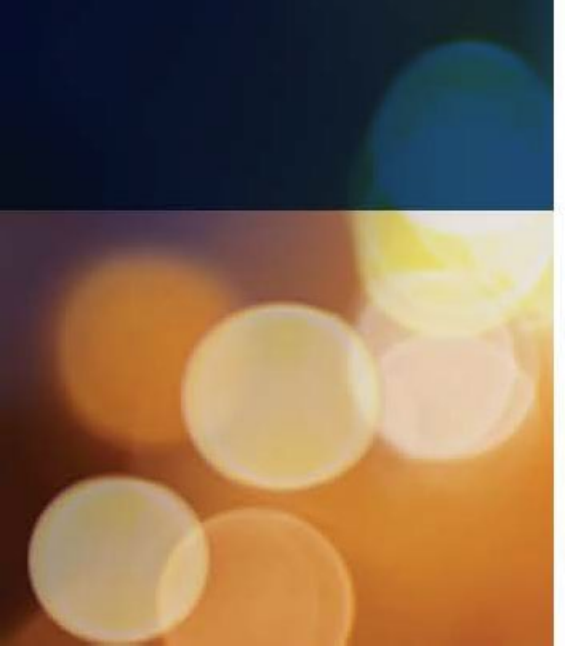

**MDRT**<sup>®</sup>

# 第九步 立即申請會員

百万圆桌入会申请 2021

| 青牢記您 <br>赣 <b>繫</b> 我們 | 的百萬圓桌編號(ID),<br>時,請務必告知您的ID號 | <b>个人资料</b><br>馬 |                            |
|------------------------|------------------------------|------------------|----------------------------|
| 百萬圓桌編號:                | 10152437                     |                  |                            |
| 姓名:                    | Sally Wang                   |                  |                            |
|                        | 显示详细资料:                      |                  | 为了修改你的个人信息,请访问你的 客户资料      |
|                        |                              |                  | 開始新建申請                     |
|                        |                              |                  | [點擊"開始新建申請 立即開始您的2021 @籍申請 |

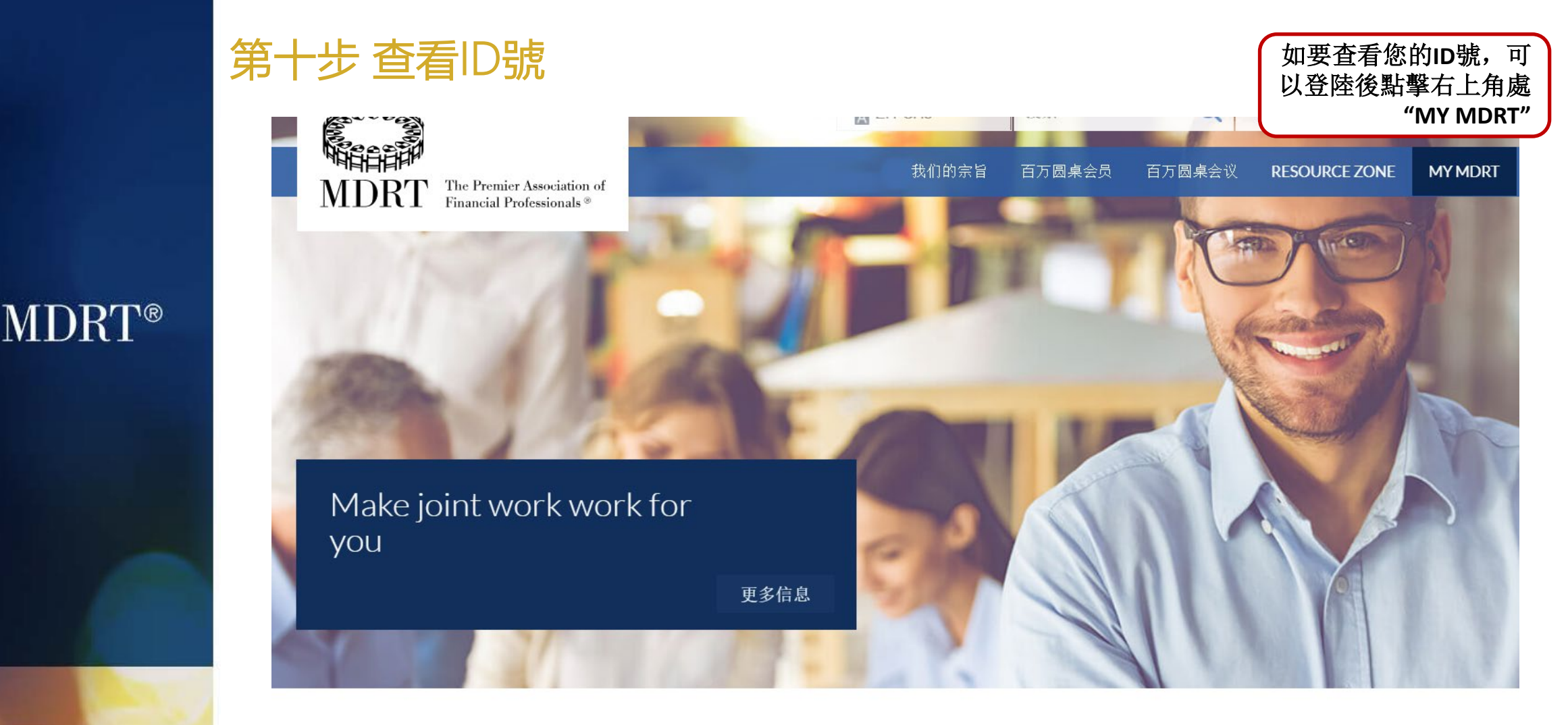

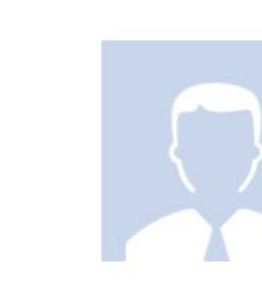

<sup>欢迎回来</sup> Cuihua Li 10051083 這裡查看您的ID號

编辑个人资料

### 如果有其他疑問,請根據下面提示聯繫我們:

- 一般問題: <u>china@mdrt.org</u> 或 <u>info@mdrt.org</u>
- 重置、找回密碼: <u>passwordreset@mdrt.org</u>

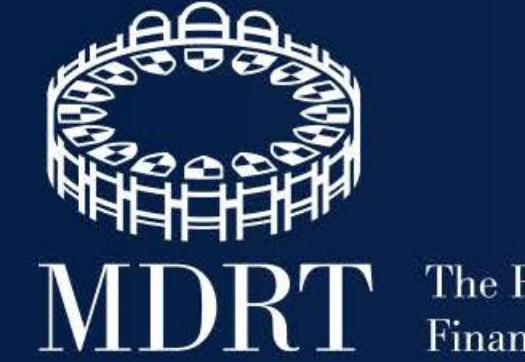

The Premier Association of Financial Professionals®

## 在線聯絡百萬圓桌

mdrt.org/benefits | mdrtfoundation.org | mdrtstore.org